# Android galneoscreen V2

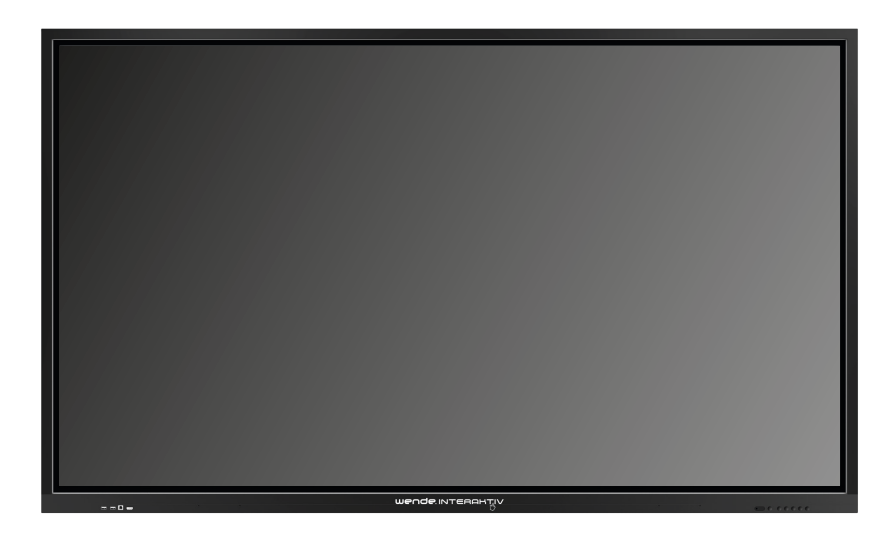

• Tippen Sie auf die Pfeile auf der rechten oder linken Seite des Screens.

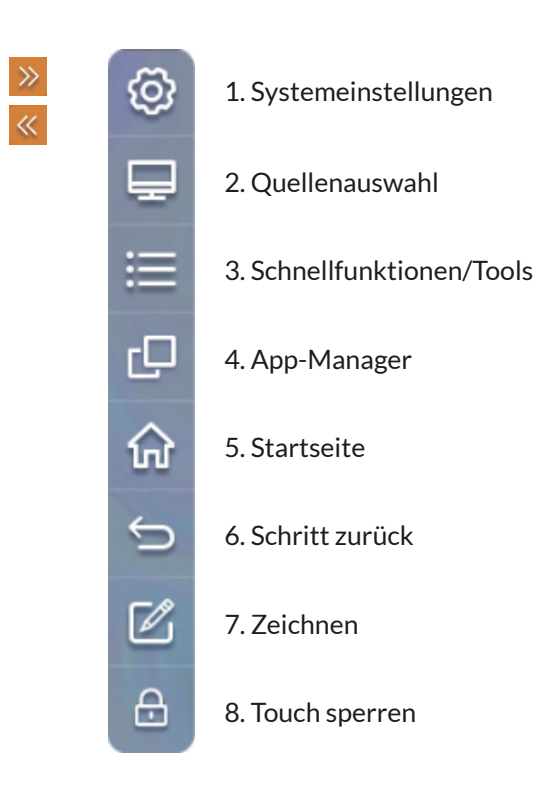

1. Systemeinstellungen

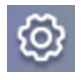

In den Systemeinstellungen können Sie Netzwerk- und Screen-Einstellungen ändern.

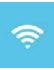

Netzwerkeinstellungen (WLAN, Ethernet, Hotspot)

Datum- und Spracheinstellungen (Tastatur und Eingabemethode, aktuelle Eingabemethode, Android-Tastatur, Google-Pinyin, Sprache)

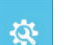

### System- und Appeinstellungen

(Hintergrund, Bildschirmschoner, Kein-Signalhintergrund, Passwörter, Bildschirmsperre bei Start aktivieren, Werkseinstellungen wiederherstellen, Daten-Backup, USB-Daten-Einstellungen, (Firmware) automatisch aktualisieren)

- Sperrmenü (Fernbedienungssperre, Berührungssperre, Tastensperre, Bildschirmschutz, Gestensteuerung)
- U Ein- und Ausschalteinstellungen (Wake-on-LAN/PC über Netzwerk einschalten, Ein- und Ausschalttimer)
  - Geräteinformationen (Gerätename, Seriennummer, Speicherplatz, Auflösung, Android-Version, Systemversion, Touch-Frame-Version)

### 2. Quellenauswahl

Über die Quellenauswahl können Sie zu Ihren am galneoscreen angeschlossenen Geräten wechseln.

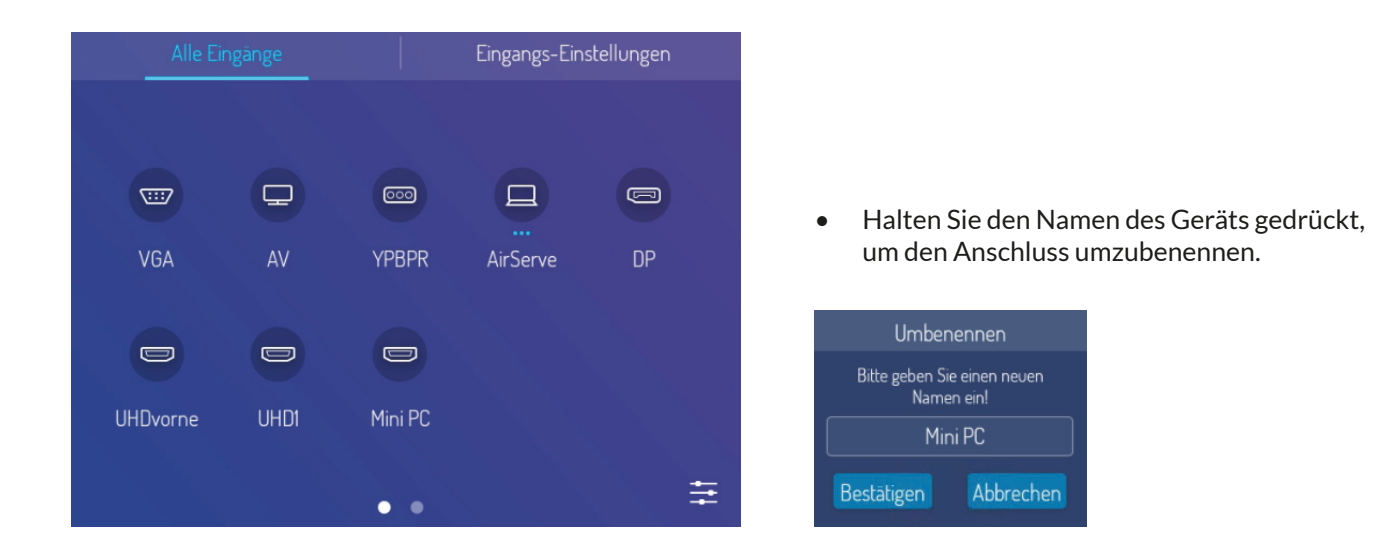

- Alle Eingänge
- Hier wählen Sie die Quelle auf der Sie arbeiten möchten durch Klicken aus.
- Unter allen belegten Anschlüssen erscheinen drei weiße Punkte.
- Die Punkte der aktiven Quelle sind blau.
- Eingangs-Einstellungen
- Automatische Eingangswahl: Es wird die Eingangsquelle angezeigt, an der ein Signal anliegt (z.B. Mini PC)
- Eingangs-Sperre: Gesperrte Eingänge können nicht mehr ausgewählt werden.
- Start-Eingang: Es kann ausgewählt werden, welcher Eingang nach dem Start aktiv ist.
- Kein Signal > Automatisches Herunterfahren: Wählen Sie die Zeit für das automatische Herunterfahren, wenn kein Signal anliegt aus.

• Weitere Einstellungen erreichen Sie über das Menü unten rechts:

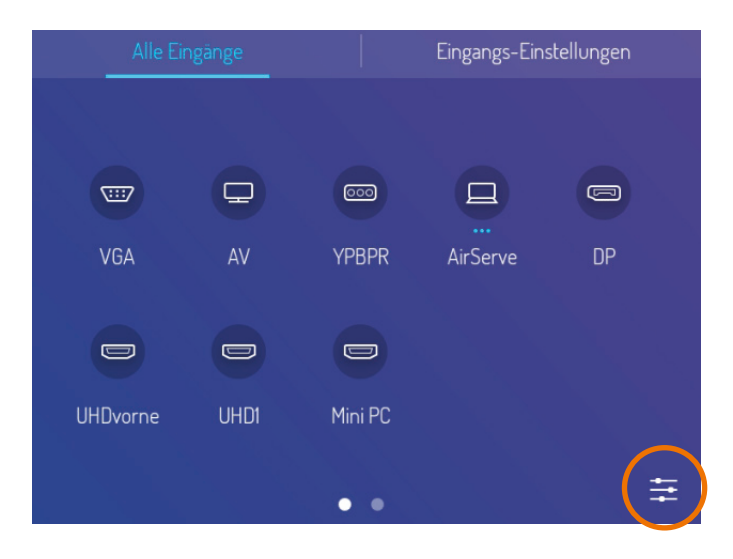

|                | Bildmodus | >        |  |
|----------------|-----------|----------|--|
| Bildmodus      |           | Standard |  |
| Kontrast       |           |          |  |
| Helligkeit     |           |          |  |
| arbe           |           |          |  |
| Schärfe        |           |          |  |
| Sättigung      |           |          |  |
| Farbtemperatur |           | Standard |  |
| Zoom-Modus     |           | 16:9     |  |
|                |           |          |  |

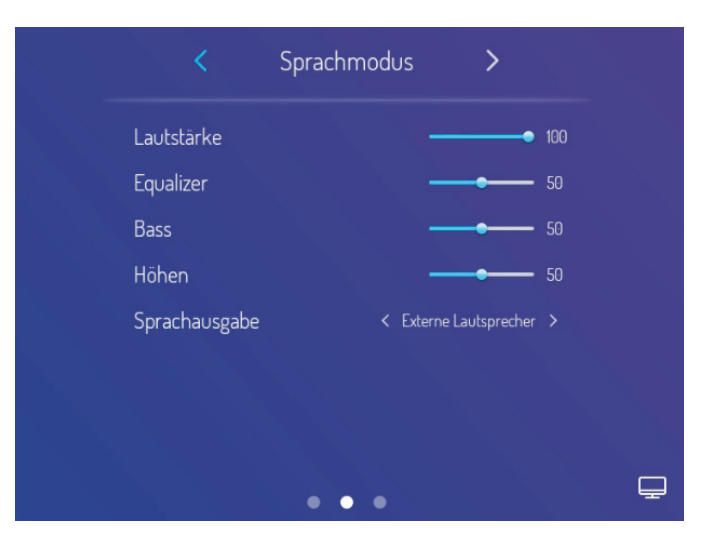

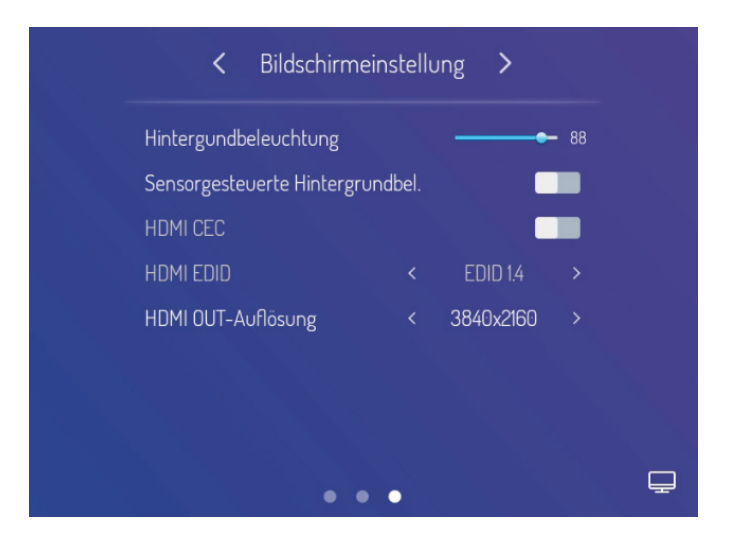

Stand: 12 / 2022

### 3. Schnellfunktionen/Tools

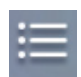

Hier finden Sie verschiedene Tools und Schnellfunktionen.

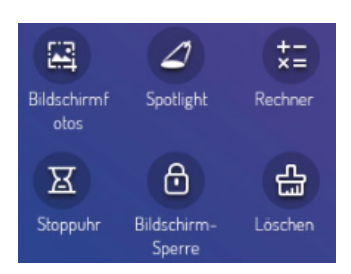

- **Bildschirmfotos:** Erstellen Sie über diese Funktion einen Bildschirmausschnitt und speichern diesen auf dem internen Speicher des galneoscreens.
- **Spotlight:** Mit dieser Funktion verdecken Sie einen wählbaren Bereich in runder Form ab. Mit zwei Fingern können Sie die Größe des Spotlights ändern. Durch ziehen mit einem Finger können Sie die sichtbare Position verschieben.
- Rechner: Wählen Sie, egal auf welcher Quelle Sie sich befinden, Ihren Rechner bei Bedarf aus.
- Stoppuhr: Wählen Sie, egal auf welcher Quelle Sie sich befinden, Ihre Stoppuhr bei Bedarf aus.
- Bildschirm-Sperre: Sperren Sie den Screen bei Bedarf, um fremde Bearbeitung zu verhindern.
- Löschen: Entfernen Sie bei Bedarf Ihre Zeichnung/Beschriftung.

#### 4. App-Manager

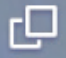

Hier können Sie zwischen Apps wechseln, sie öffnen und schließen.

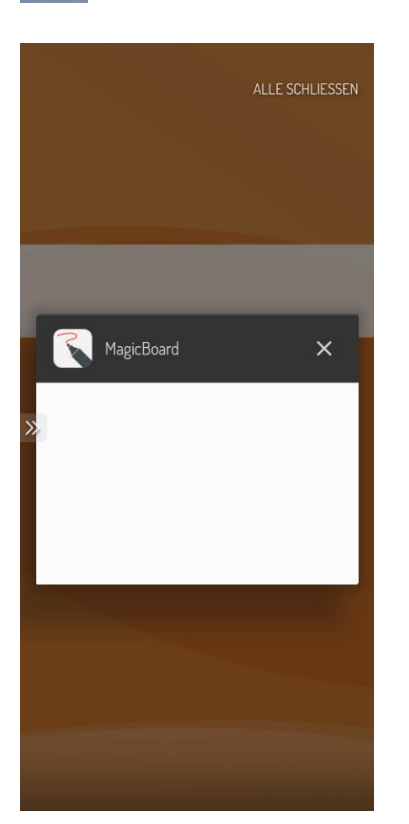

• Durch Auswahl der Funktion können Sie sich alle im Hintergrund aktiven Apps anzeigen lassen oder schließen. Durch Wischen nach oben oder unten können Sie blättern. Klicken Sie bei Bedarf auf eine App, um dorthin zu wechseln.

5. Startseite

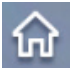

Zur Startseite wechseln/Home-Taste

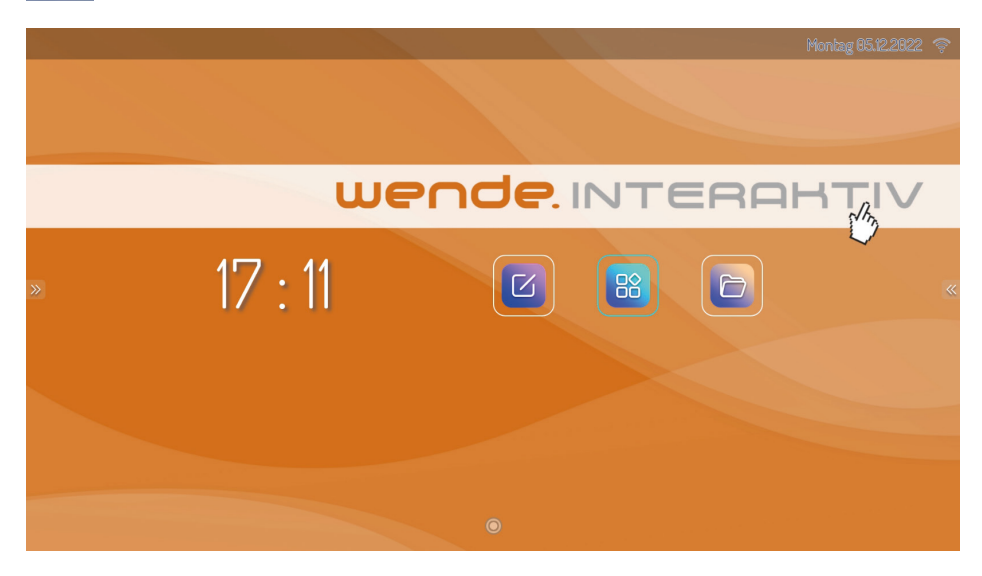

#### Knopfleiste Screen-Vorderseite

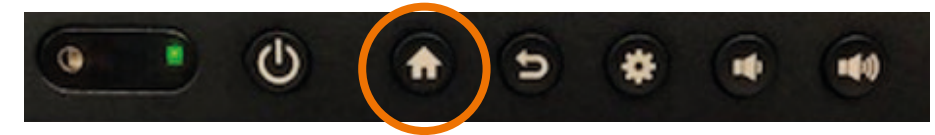

Durch Klicken auf das Haus-Symbol gelangen Sie immer zur Startmaske des galneoscreens, auch wenn Sie auf einer anderen Quelle arbeiten.

Die Home-Taste können Sie entweder über die seitliche Menüleiste oder über die Knopfleiste an der Screen-Vorderseite auswählen.

6. Zurück-Taste

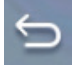

Dadurch gelangen Sie einen Schritt zurück.

### Knopfleiste Screen-Vorderseite

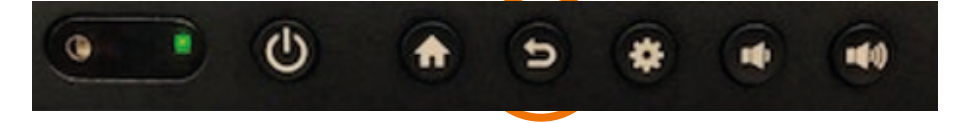

"Schritt zurück" können Sie über die seitliche Menüleiste aufrufen oder über den "Pfeil zurück-Knopf" an der Vorderseite an Ihrem galneoscreen auswählen.

Die Funktion "Schritt zurück" bezieht sich auf das integrierte Android-System des galneoscreens. Sollten Sie auf einer anderen Quelle arbeiten, hat diese Funktion keine Auswirkung. Sie können die Funktion "Schritt zurück" jedoch in allen Anwendungen, Ordnern, Apps, etc. des Android-Systems nutzen.

### 7. Zeichnen

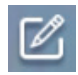

Aktivieren Sie eine Schreiboberfläche auf allen Quellen.

Durch Auswahl der Zeichnen-Funktion können Sie jederzeit einen Stift zum Zeichnen aktivieren (auf allen Quellen möglich). Über das Stiftsymbol können Sie verschiedene Farben und Formen wählen. Mit dem Radierer löschen Sie einen Teilbereich.

### Tipp:

Sie müssen nicht zwingend den Radierer aktivieren, um einen Teilbereich zu löschen. Bilden Sie bei aktiver Stifteingabe mit Ihrer Hand eine große Fläche oder Handballen und wischen den gewünschten Bereich weg.

Über das Mülleimer-Symbol können Sie Ihre komplette Zeichnung löschen.

Sie haben über das Speicher-Symbol die Möglichkeit Ihre Beschriftung inkl. Hintergrund als Screenshot auf dem internen Speicher des galneoscreens zu speichern.

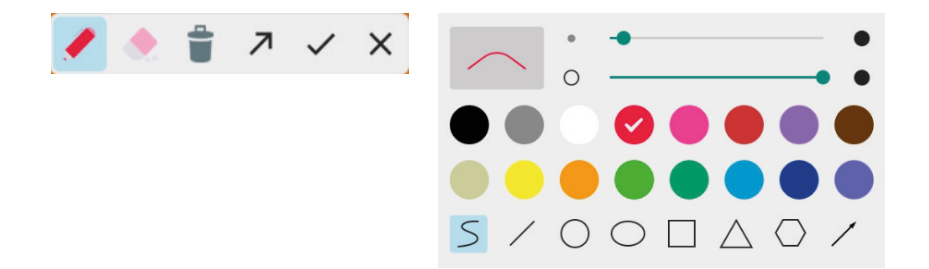

### 8. Touch sperren

Der Touch wird gesperrt und es ist keine Eingabe mehr möglich. Sie können die Sperre aufheben, indem Sie am unteren rechten Rahmen des galneoscreens auf die "Schritt-zurück-Taste" drücken.

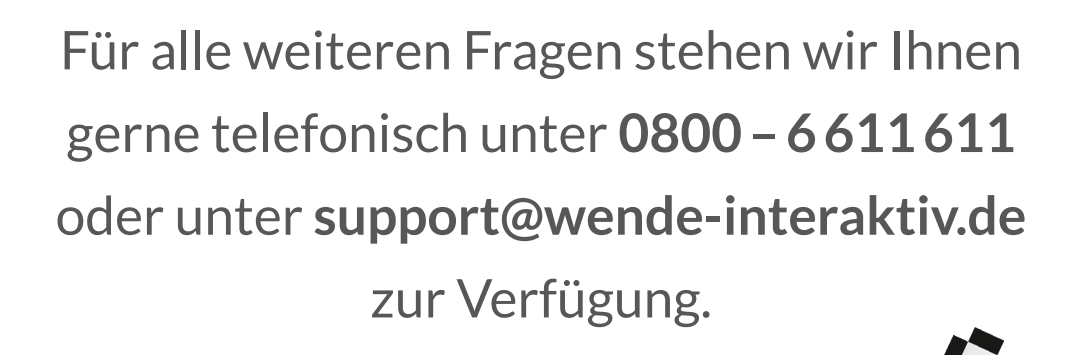

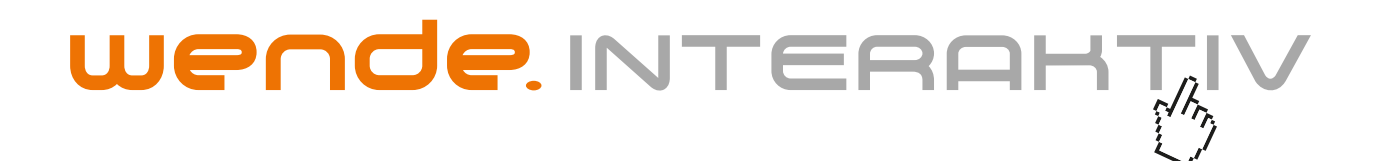

wende.interaktiv GmbH Buchenbühler Straße 13 90562 Kalchreuth www.touch-the-future.de info@wende-interaktiv.de +49 (0) 911 / 567 905-0